## Procédure de mise à jour pour intégrer les modifications des actes NGAP requis par La Convention Médicale 2016 :

## **Comment faire ?**

1. Vérifier la version du logiciel de votre lecteur:

- Appuyer sur la touche centrale de votre lecteur (...)

- Descendre avec flèche du bas sur " INFORMATIONS" puis valider

- Descendre avec flèche du bas jusqu'à la ligne Application, a droite apparait la version du logiciel de votre lecteur

• Si vous avez un VITAL ACT 3S avec version 3.32 ou inferieur \*

Il faut choisir Firmware : Windows ou Mac v3.35 (06/2017)

(IMPORTANT: Cette Mise à jour n'intègre pas la cotation des actes CCAM en mode Visite\*)

• Si vous avez un VITAL ACT 3S avec version >3.32

Il faut choisir Firmware : Windows ou Mac v4.16 (06/2017)

IMPORTANT : la télécharger sur votre ordinateur

2. Assurez-vous que le **VITAL ACT-3S** est allumé et connecté en USB au poste de travail.

3. Lancez le programme de mise à jour depuis votre poste de travail en faisant un clic droit sur le programme et choisir "EXECUTER EN MODE ADMINISTRATEUR".

4. Cliquez sur le bouton « Démarrer » et laissez le **VITAL ACT 3S** se mettre à jour. Attention à ne pas débrancher le terminal durant l'opération.

5. Le message « Mise à jour effectuée avec succès » sur votre ordinateur et l'écran d'accueil habituel sur votre VITAL ACT 3S (après redémarrage de celui-ci) vous indiquent que la mise à jour est terminée. Vous pouvez alors déconnecter votre VITAL ACT 3S
\* Si vous désirez Intégrer le référentiel des actes CCAM a votre lecteur pour pouvoir l'utiliser en Mode Visite vous avez besoin d'acheter

## La **<u>Carte de Mise à jour 4.x</u> et la <u>Micro SD</u> (EN VENTE SUR NOTRE SITE)**

et faire la mise à jour v4.16 (06/2017)

En vous remerciant pour votre confiance,

**Service Client** 

## <u>contact@lecteur-sesam.com</u>-<u>www.lecteur-sesam.com</u> Lecteur-Sesam.com

Votre lecteur de carte vitale au meilleur prix